## Hamlet

## USB 3.0 TO GIGABIT LAN USB 3.0 to LAN Adapter 10/100/1000Mbit

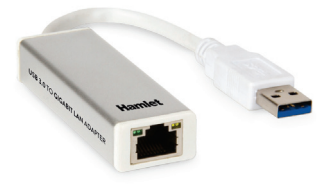

User Manual HNU3GIGA

www.hamletcom.com

Dear Customer,

thanks for choosing an Hamlet product. Please carefully follow the instructions for its use and maintenance and, once this item has run its life span, we kindly ask You to dispose of it in an environmentally friendly way, by putting it in the separate bins for electrical/electronic

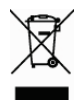

waste, or to bring it back to your retailer who will collect it for free.

We inform You this product is manufactured with materials and components in compliance with RoHS directive: 2011/65/EU; with RAEE directives: 2002/96/EC, 2003/108/EC Italian Legislative Decree 2005/151 and EMC Directive 2004/108/EC for the following standards: EN 55022: 2010, EN 55024: 2010.

# CE

The complete CE declaration of conformity of the product can be obtained by contacting Hamlet at info@hamletcom.com. The information on the importer for your country are available in the "About Us" section of the Hamlet website at www.hamletcom.com.

## Trademarks and changes

All trademarks and company names mentioned in this manual are used for description purpose only and remain property of their respective owners.

The material in this document is for information only and subject to change without notice. Specifications and appearance are subject to change without prior notice.

## 1. Introduction

The USB 3.0 to Gigabit LAN adapter allows your computer instantly connect to a 10/100/1000Mbps network through simply a USB port. The adapter is compatible with both desktop and notebook PC and combines the Gigabit network interface with the performance of USB 3.0 interface up to 5 Gbps.

#### Features

- Compliant with USB 3.0 specifications
- Backward compatible with USB 2.0 and USB 1.1
- Supports USB data transfer rate up to 5 Gbps
- Compatible with IEEE 802.3, IEEE 802.3u, IEEE 802.3ab
- Supports IEEE 802.3az (Energy Efficient Ethernet)
- Supports both full-duplex and half-duplex operations
- Powered by USB port
- Plug & Play installation

#### **Package Contents**

- USB 3.0 Gigabit Ethernet Adapter
- Driver CD
- User manual

#### System Requirements

- One available USB port
- Windows XP, Vista, 7, 8 and Windows 10; Mac OS X 10.5 or above; Linux (kernel 2.6.14 or above)

## 2. Installation

Caution: DO NOT connect the Ethernet Adapter to your computer before you install the provided driver.

#### Windows installation

- Insert the provided CD into your disc drive. Please locate and double-click the setup.exe file in the folder relative to your Windows OS under x:\Driver\Windows (where x is your disc drive letter).
- 2. The InstallShield Wizard starts the installation.
- 3. When the installation is complete, click Finish.

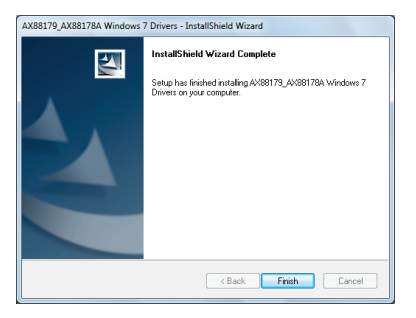

\*Notice: You may need to restart system after finishing the installation.

 Connect the Ethernet adapter's USB end to a free USB port of your computer. Then a pop-up message will appear in the notification area indicating the installation is complete.

Now the installation is complete. You can connect the adapter to a network device by an Ethernet cable:

- Connect an Ethernet cable to the Ethernet port on the adapter.
- Connect the other end of the Ethernet cable to your network hub, switch or router.

The green LED indicator lights up when the adapter is correctly connected to a network. If the LED doesn't light up, please verify the cable connections between network devices.

The yellow LED indicator shows network activity and blinks during data transmission.

#### Verifying the driver Installation on Windows

Once you finish the installation, you can open Windows **Device Manager** to verify if your Ethernet Adapter is properly installed.

In the **Network adapters** group, an item named **ASIX AX88179 USB 3.0 to Gigabit Ethernet Adapter** should be displayed like the image below.

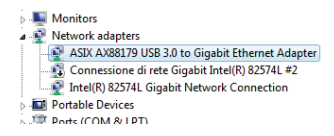

If there is a question or exclamation mark next to that item, then the driver is not properly installed. Please delete the item, select the **Delete the driver software for this device** option (if provided), unplug the adapter from your computer and then repeat the installation steps.

## MAC OS X installation

- Insert the provided driver CD into your CD-ROM drive. Doubleclick the CD icon and navigate to the directory Driver\Mac.
- Open the directory relative to your Mac OS version and double-click the AX88179.dmg image file.
- Now double click the AX88179 package to install the driver.
- In the windows that appears, please click on Continue to start the installation wizard.
- 5. Please click on Install.

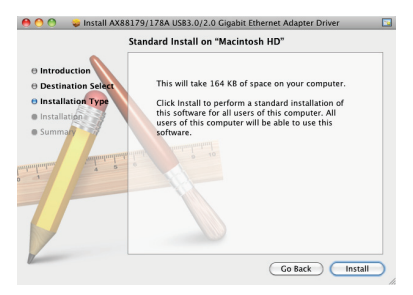

- Wait the proceeding of the installation. You might need to enter your user/password during the driver installation.
- 7. Click the **Continue Installation** button to continue the installation operation.

8. When the installation is complete. Click the Restart button.

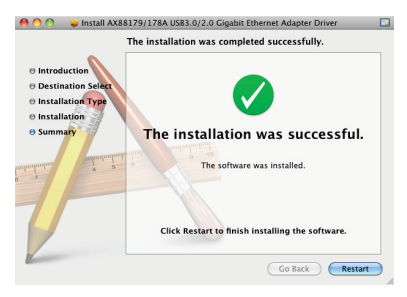

After the system reboot, you can connect the adapter to the computer and to a network device with an Ethernet cable:

- Connect an Ethernet cable to the Ethernet (RJ45) port on the adapter.
- Connect the other end of the Ethernet cable to your network hub, switch or router.

**N.B.** The screenshots shown in these steps depend on the version of your operating system and may vary slightly.

## Verifying the driver installation on Mac OS

Once you finish the installation of Ethernet Adapter, please open your **System Profiler** to check the driver installation.

- 1. To open System Profiler, choose Apple Menu > About This Mac, and then click More Info.
- In the left column of System Profiler's window, select USB under the Hardware group and verify that the AX88179 driver is present.

| 0 0               | Mac mini                                                  |
|-------------------|-----------------------------------------------------------|
| MacMini           |                                                           |
| Contents          | USB Device Tree                                           |
| ▼Hardware         | ▼ USB Bus                                                 |
| ATA               | W Hub in Apple Pro Keyboard                               |
| Audio (Built In)  | Apple Pro Keyboard                                        |
| Bluetooth         | IR Receiver                                               |
| Card Reader       | USB-PS/2 Optical Mouse                                    |
| Diagnostics       | ▼ USB Bus                                                 |
| Disc Burning      | W BRCM2046 Hub                                            |
| Ethernet Cards    | Bluetooth USB Host Controller                             |
| Fibre Channel     | ▼ USB High-Speed Bus                                      |
| FireWire          | AX88179                                                   |
| Graphics/Displays | USB High-Speed Bus                                        |
| Hardware RAID     |                                                           |
| Memory            |                                                           |
| PCI Cards         | · · · · · · · · · · · · · · · · · · ·                     |
| Parallel SCSI     | AX88179:                                                  |
| Power             | PSD Name                                                  |
| Printers          | Product ID: 0x1790                                        |
| SAS               | Vendor ID: 0x0b95 (ASIX Electronics Corporation)          |
| Serial-ATA        | Version: 1.00                                             |
| Thunderbolt       | Serial Number: 0000000000003                              |
| USB               | Speed: Up to 480 MD/sec<br>Manufacturer: ASIX Fler, Corp. |
| ▼ Network         | Location ID: 0x24100000 / 2                               |
| AirPort           | Current Available (mA): 500                               |
| Firewall          | Current Required (mA): 248                                |
| Locations         |                                                           |

If the information about the driver is reported correctly so the device is properly recognized by the system.

 Now open System Preference > Network window to verify the installation of USB Ethernet interface.

- If the USB Ethernet interface is not in the list, click on the + icon button at the bottom of the list box.
- In the window that appears, select AX88179 USB 3.0 to Gigabit Ethernet from the drop-down list and press the Create button.

| 0 😶 0                                                                                             | Ne                                                                                                    | twork                                                                                                    |                      |
|---------------------------------------------------------------------------------------------------|----------------------------------------------------------------------------------------------------|----------------------------------------------------------------------------------------------------|----------------------|
| Show All                                                                                          | ]                                                                                                    | ٩                                                                                                    |                      |
| Ethernet<br>McConnected FireWire<br>Nat Connected<br>AlPort<br>Off Bluetooth PAN<br>Not Connected | Select the interface and enter<br>Interface (AX8817<br>Service Name: AX8817<br>Configure<br>P Add<br>Subnet N<br>DNS Se<br>Search Dom | r a name for the new service.<br>USB 3.0 to Gigabit Ethernet<br>USB 3.0 to Gigabit Ethernet<br>Cancel<br>Create<br>trive: Using UNCP<br>ress:<br>fask:<br>uter:<br>ains: | rt plugged<br>is not |
| + - 0.                                                                                            |                                                                                                    | A                                                                                                    | dvanced) (?)         |
| Click the lock to                                                                                 | prevent further changes.                                                                                                    | Assist me Rev                                                                                                    | ert Apply            |

The USB to LAN network adapter is now installed. If the device is already connected to your local network, the icon next to the name should turn green and the status appears as "Connected".

## 3. Uninstalling the Driver (Windows)

Please take these steps to uninstall Driver:

- 1. Open the Control Panel, Programs and Features and double-click Uninstall a Program.
- 2. Select AX88179\_AX88178A driver and click Uninstall or Remove.
- 3. Select Yes to start the uninstall process.

| ſ | AX88179_AX88178A Windows 7 Drivers - InstallShield Wizard                          |
|---|------------------------------------------------------------------------------------|
|   | Do you want to completely remove the selected application and all of its features? |
|   | Yes No                                                                             |

4. Once uninstallation is completed, click Finish.

| AX88179_AX88178A Windows 7 Drivers - InstallShield Wizard |                                                                                                    |  |
|-----------------------------------------------------------|----------------------------------------------------------------------------------------------------|--|
|                                                           | Uninstall Complete<br>InstallShield Visurd has finished uninstalling<br>AV38173_AV38173A Windows 7 Drivers. |  |
|                                                           | < Back Finish Cancel                                                                                        |  |

## 4. Specifications

- Network Standards: IEEE 802.3: 10Base-T IEEE 802.3u: 100Base-T IEEE 802.3ab: 1000Base-TX IEEE 802.3az Energy Efficient Ethernet
- Data Transfer Rates: Ethernet: 10 Mbps
  Fast Ethernet: 100 Mbps
  Gigabit Ethernet: 1000 Mbps
- Supports full duplex flow control (IEEE 802.3x)
- Ports and connectors: 1x USB 3.0 type A male connector 1x RJ45 Ethernet port
- LED Indicators: 1x Activity (yellow) 1x Link (green)
- Power supply: USB powered
- Dimensions (without cable): 74 x 25 x 15 mm
- Cable length: 145 mm
- Weight: 45 g
- Operating Temperature: 0 to 40 °C
- \* Specifications are subject to change without further notice.